## **DeposiTR Guide**

DeposiTR can be accessed by Agency Users and Real Estate Users via REProTool on the main navigation bar.

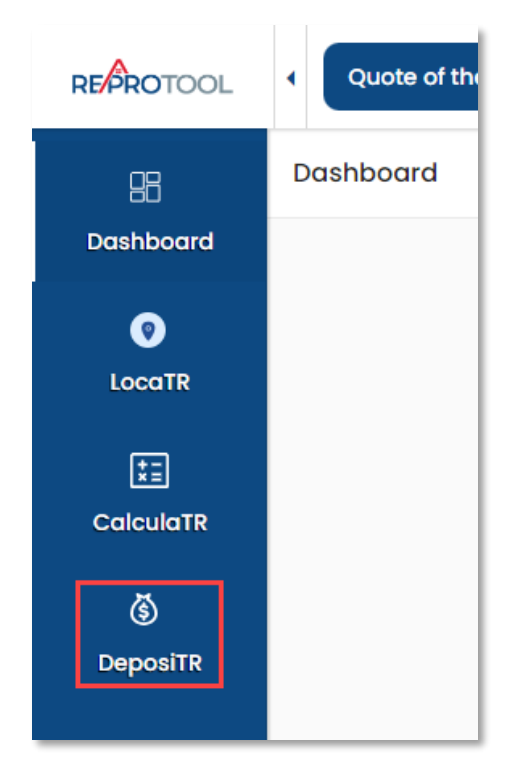

The *DeposiTR* navigation can be opened or collapsed using the arrow at the top of the menu.

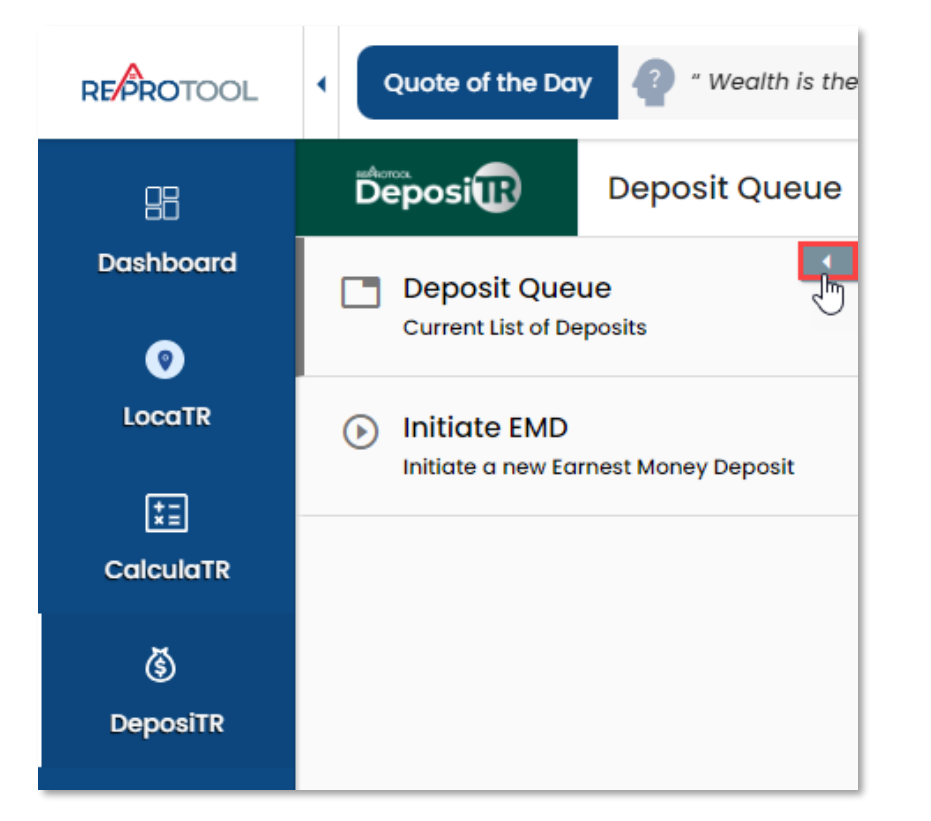

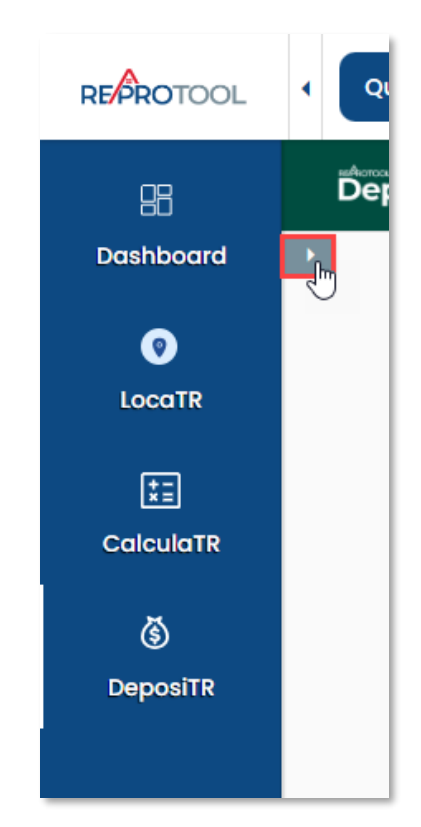

## Deposit Queue

The *Deposit Queue* shows a list of all *Earnest Money Deposits* made for your agency with their relevant details. Any deposits currently going through *Quality Control* will display in yellow on this view.

| S Current Ea | rnest Money Deposit | S                          |              |            |                 |                                  | c                   |
|--------------|---------------------|----------------------------|--------------|------------|-----------------|----------------------------------|---------------------|
| ≂ Filter     |                     |                            |              |            |                 |                                  |                     |
| No.          | Name                | Email                      | Realtor      | Amount     | Туре            | State                            | Submitted           |
| 1            | Test Nachoman       | testnacho@4tier.com        | Don Dalton   | \$1,000.00 | ACH             | Trust Account Deposit<br>Pending | 06/19/2023 03:05 PM |
| 2            | Nachoman Test       | nachomantest@4tier.c<br>om | Don Dalton   | \$785.00   | ACH             | Trust Account Deposit<br>Pending | 06/19/2023 03:03 PM |
| 3            | Test Test           | test635215@4tier.com       | Sue          | \$67.00    | ACH             | EMD Submitted                    | 06/14/2023 04:36 PM |
| 4            | test test           | test67889@4tier.com        | susan        | \$520.00   | ACH             | EMD Submitted                    | 06/14/2023 04:31 PM |
| 5            | Kate Avvey          | katherineav@4tier.com      | James Stones | \$85.00    | RDC             | EMD Submitted                    | 06/14/2023 02:34 PM |
| 6            | Rehzeria Void       | rhezvoid@4tier.com         | Susan Smith  | \$750.00   | ACH             | QC Approved                      | 06/14/2023 10:33 AM |
| 7            | Shannon Test        | stwilson23@4tier.com       | Susan        | \$12.00    | RDC             | QC Rejected                      | 06/14/2023 10:29 AM |
| 8            | test test           | twilson3245@4tier.com      | sam          | \$200.00   | ACH             | QC Rejected                      | 06/13/2023 01:23 PM |
| 9            | test test           | twilson44@4tier.com        | test         | \$20.00    | ACH             | EMD Submitted                    | 06/13/2023 11:48 AM |
| 10           | test test           | tcwilson63@4tier.com       | Susan        | \$85.00    | RDC             | EMD Submitted                    | 06/13/2023 10:46 AM |
|              |                     |                            |              |            | ltems per page: | 10 • 1 - 10 of 31                | I< < > >I           |

## Clicking on any deposit line here will bring up more details about the deposit.

| Current Earnest Money Deposits |           |                              |                                         |    |            |               |                                  |                         |
|--------------------------------|-----------|------------------------------|-----------------------------------------|----|------------|---------------|----------------------------------|-------------------------|
| ∓ Filter                       |           | Oetails                      |                                         | ×  |            |               |                                  |                         |
| No.                            | Name      | Ret No: Z7G5-WJZS-2          | OLW-GC5B                                |    | Amount     | Туре          | State                            | Submitted               |
| 1                              | Test No   | Detail                       | Notes                                   |    | \$1,000.00 | ACH           | Trust Account Deposit<br>Pending | 06/19/2023 03:05 PM     |
| 2                              | Nachor    | Name:                        | Test Nachoman                           |    | \$785.00   | ACH           | Trust Account Deposit<br>Pending | 06/19/2023 03:03 PM     |
| 3                              | Test Te   | Email:<br>Contract Property: | testnacho@4tier.com<br>559895 Jeans Ave |    | \$67.00    | ACH           | EMD Submitted                    | 06/14/2023 04:36 PM     |
| 4                              | test tes  | Realtor:<br>Deposit Type:    | Don Dalton<br>ACH                       |    | \$520.00   | ACH           | EMD Submitted                    | 06/14/2023 04:31 PM     |
| 5                              | Kate Av   | Amount:<br>Status:           | \$1,000.00<br>Trust Account Deposit     |    | \$85.00    | RDC           | EMD Submitted                    | 06/14/2023 02:34 PM     |
| 6                              | Rehzeri   | Submitted:                   | Pending<br>06/19/2023 03:05 PM          |    | \$750.00   | ACH           | QC Approved                      | 06/14/2023 10:33 AM     |
| 7                              | Shanne    | Last Modified:               | 06/19/2023 03:06 PM                     |    | \$12.00    | RDC           | QC Rejected                      | 06/14/2023 10:29 AM     |
| 8                              | test tes  |                              |                                         | Ok | \$200.00   | ACH           | QC Rejected                      | 06/13/2023 01:23 PM     |
| 9                              | test test |                              |                                         |    | \$20.00    | ACH           | EMD Submitted                    | 06/13/2023 11:48 AM     |
| 10                             | test test | tcwilson6                    | 33@4tier.com Susan                      |    | \$85.00    | RDC           | EMD Submitted                    | 06/13/2023 10:46 AM     |
|                                |           |                              |                                         |    |            | ltems per pag | e: 10 👻 1 – 10 of 31             | I< < <b>&gt; &gt;</b> I |

## Initiate EMD

*Initiate EMD* is where *Earnest Money Deposit Invites* can be created and sent to consumers if your *Agency Admin* has given you permission.

If you do not have permissions, *Initiate EMD* will display your agency's logo and their website with instructions to refer your client to the agency website.

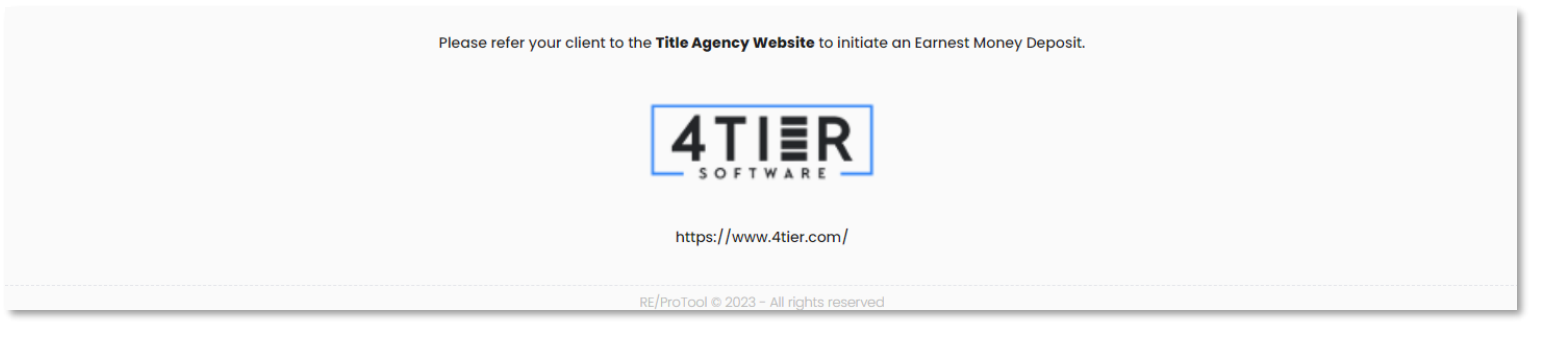

If your *Agency Admin* has given you permissions to *Initiate EMDs* then you can begin the process of sending a consumer an invite.

| Deposi                                                                            | 4TIER                             |
|-----------------------------------------------------------------------------------|-----------------------------------|
| Welcome to the Earnest Money Deposit po<br>4Tier Software, LLC                    | ortal for                         |
| Click the button below to create an <b>Invitation</b> for a Client to submit a re | esidential Earnest Money Deposit. |
| Create Earnest Money Deposit Invite                                               | >                                 |

When creating an *EMD Invite*, all fields marked with a \* will need to be entered. A valid *Email Address* and *Client Mobile Phone* number will need to be entered for the client to receive the *DeposiTR* link and *Security Code*.

| Deposi                                                                                                    | 4TIER                                   |  |  |  |  |
|----------------------------------------------------------------------------------------------------|-----------------------------------------|--|--|--|--|
|                                                                                                    | Deposit Amount * \$ 100.00              |  |  |  |  |
| La Buyer Information:                                                                                                    |                                         |  |  |  |  |
| First Name *<br>John                                                                                                    | Last Name * Smith                       |  |  |  |  |
| Email Address *<br>jsmith@4tier.com                                                                                                    | Client Mobile Phone *<br>(123) 466-7890 |  |  |  |  |
|                                                                                                    | Must be capable of receiving SMS Texts  |  |  |  |  |
| ♠ Property Under Contract:                                                                                                    |                                         |  |  |  |  |
| Property Address * 12345 Test Dr                                                                                                    | Property Suite, Apt, etc.<br># 53       |  |  |  |  |
| Property City *<br>Aurora                                                                                                    | Property State * COLORADO               |  |  |  |  |
| Property Zlp Code *<br>80016                                                                                                    | Realtor Name *<br>James Jones           |  |  |  |  |
| Consent to send an SMS text to your client: You consent to an SMS text message being sent to your client for Multi-Factor Authentication. (Carrier message and data rates may apply) |                                         |  |  |  |  |
|                                                                                                    | Cancel Send EMD Invite >                |  |  |  |  |

Once all information has been entered correctly, the *EMD Invite* can be sent. The consumer will receive an email with a link and instructions on how to proceed with their deposit as well as a security code via text.

| Deposi                                                                                                    |  |  |  |  |  |
|----------------------------------------------------------------------------------------------------|--|--|--|--|--|
| ⊘                                                                                                    |  |  |  |  |  |
| Earnest Money Deposit Invite Sent Successfully!                                                                                                    |  |  |  |  |  |
| An SMS text message has been sent to your client at the provided mobile phone number 123-466-7890 with a Security Code that will be required on the DeposiTR app to continue this earnest money deposit. |  |  |  |  |  |
| A link has also been sent to the client at the provided email adddress jsmith@4tier.com for DeposiTR application access.                                                                                 |  |  |  |  |  |
| Thank you for using DeposiTR!                                                                                                    |  |  |  |  |  |
| < Send Another Invite                                                                                                    |  |  |  |  |  |